Für Unterstützung und Informationen registrieren Sie bitte Ihr Messsystem: <u>https://www.onetouch.de/</u> <u>registrieren-sie-ihr-messgeraet</u>

# Kurzanleitung OneTouch Select Plus Flex® Blutzuckermesssystem

Verwenden Sie diese Anleitung, um sich mit Ihrem Messgerät vertraut zu machen, und folgen Sie den hierin beschriebenen Schritten, um das Gerät zu starten.

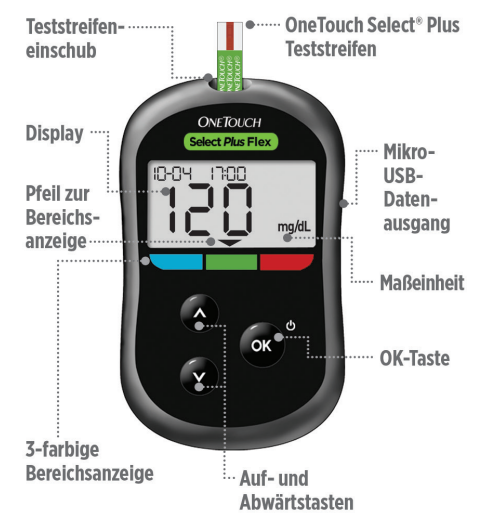

MICHTIG: Siehe mitgelieferte Gebrauchsanweisung.

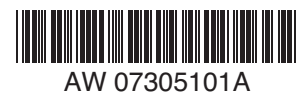

ONETOUCH

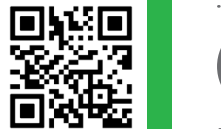

# Einstellen von Uhrzeit und Datum auf Ihrem Messsystem

### Einschalten 🖒

or drücken und gedrückt halten, bis der Start-Bildschirm erscheint. Verwenden Sie die Tasten 🕑 📀,

um jede Einstellung zu bearbeiten, und drücken Sie zur Bestätigung auf 👓.

### Die Uhrzeit einstellen im ersten

#### SET-Menü

> Die **Stunde** blinkt Drücken Sie auf ••• wenn die Angabe korrekt ist. oder bearbeiten und bestätigen Sie. SET > Die Minuten blinken. Drücken Sie auf ok, wenn die Angabe korrekt ist, oder bearbeiten und bestätigen Sie. 55-04 -5053 Das Datum einstellen im nächsten SFT-Menü > Das Jahr blinkt Drücken Sie auf (ok), wenn die Angabe korrekt ist, SET oder bearbeiten und bestätigen Sie. > Der Monat blinkt. Drücken Sie auf 22:04 20:23 wenn die Angabe korrekt ist. oder bearbeiten und bestätigen Sie. > Der Tag blinkt. Drücken Sie auf (ok), wenn die Angabe korrekt ist, SET oder bearbeiten und bestätigen Sie. Bereit für einen Test Die Einrichtung Ihres Messgeräts ist abgeschlossen, wenn der Bildschirm mit 3 Gedankenstrichen erscheint

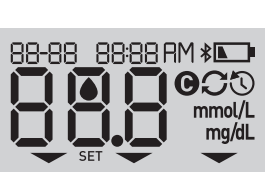

2645

0

mg/dL

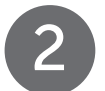

### Einen Test durchführen

### Kontaktstreifen

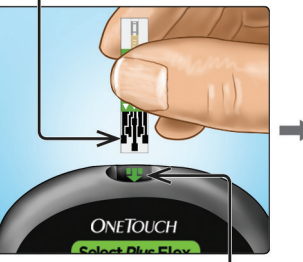

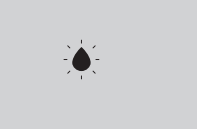

Das blinkende Blutstropfensymbol erscheint.

## Teststreifeneinschub

Führen Sie einen Teststreifen so in die Teststreifenöffnung ein, dass die Kontaktstreifen zu Ihnen zeigen.

### Schmaler Kanal

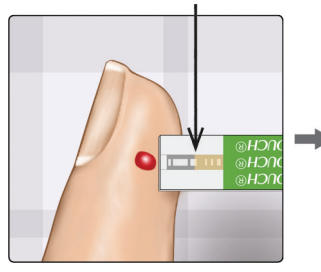

Richten Sie den Teststreifen und den Blutstropfen so aus, dass der schmale Kanal an der Kante des Teststreifens den Rand des Blutstropfens gerade berührt.

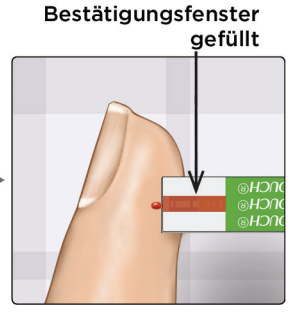

Der Blutstropfen wird in den schmalen Kanal eingesogen, das Bestätigungsfenster soll sich vollständig füllen.

### **Anzeigen Ihres Messergebnisses**

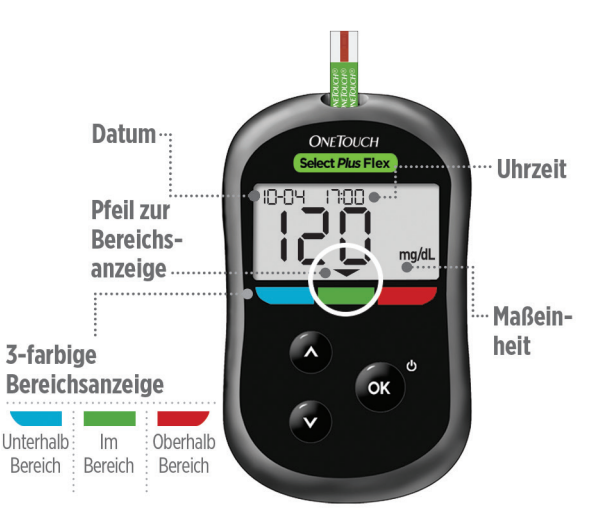

Beispiel für ein Messergebnis "Im Bereich"

Ihr Messergebnis wird im Display angezeigt. Der Pfeil der Bereichsanzeige weist auf den blauen, grünen oder roten Farbstreifen der Bereichsanzeige und zeigt Ihnen so, ob Ihr Messergebnis unterhalb, oberhalb oder innerhalb Ihrer Bereichsgrenzwerte liegt.

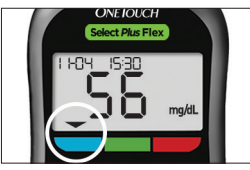

Beispiel für ein Messergebnis "Unterhalb Bereich"

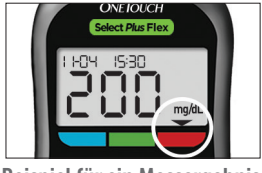

Beispiel für ein Messergebnis "Oberhalb Bereich"

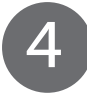

# Optional: Anschließen an ein mobiles Gerät

Ihr Messsystem weist die **Bluetooth**<sup>®</sup> Technologie auf. Damit können Sie Ihre Messergebnisse drahtlos auf ein mobiles Gerät, wie Handy oder Tablet-Computer, übertragen, auf dem Sie diese betrachten und grafisch darstellen können.

Um mehr über die Mobilfunktion Ihres Messgeräts zu erfahren und eine vollständige Liste der kompatiblen Geräte und Software-Anwendungen anzuzeigen, besuchen Sie uns auf **www.OneTouch.de / www.OneTouch.be.** 

#### Anschließen Ihres Messgeräts

Drücken Sie gleichzeitig auf 😻 und 🔨, um die **Bluetooth**<sup>®</sup> Funktion ein- und auszuschalten. Auf Anforderung durch Ihr mobiles Gerät geben Sie die PIN, die auf Ihrem Messgerät angezeigt wird, in das Gerät ein.

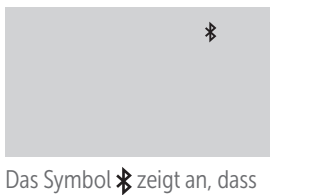

12 3456

Das Symbol ≵ zeigt an, dass Beispiel einer PIN. Bluetooth® eingeschaltet ist.

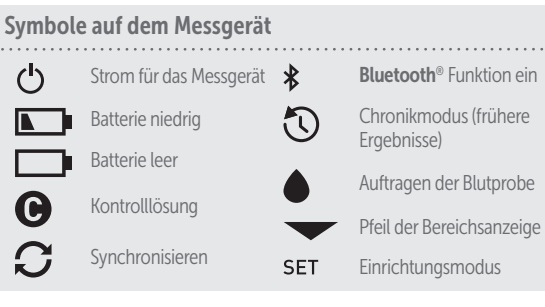

### Die Bereichsanzeige

Ihr Messsystem besitzt eine Bereichsanzeige, die Sie automatisch darüber informiert, wenn Ihr Messergebnis unterhalb, oberhalb oder innerhalb der Bereichsgrenzwerte liegt. Die oberen und unteren Bereichsgrenzwerte, die in der Bereichsanzeige verwendet werden, sind folgendermaßen voreingestellt:

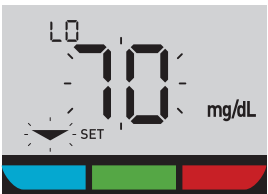

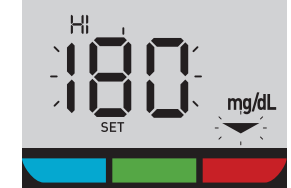

Voreingestellter unterer Bereichsgrenzwert

Voreingestellter oberer Bereichsgrenzwert

Für Einzelheiten über die Änderung der voreingestellten Bereichsgrenzwerte nach Ihren Bedürfnissen siehe die Gebrauchsanweisung.

Die Wortmarke und Logos **Bluetooth**<sup>®</sup> sind eingetragene Marken im Besitz der Bluetooth SIG, Inc. und jeder Gebrauch solcher Marken durch LifeScan Scotland Ltd. erfolgt unter Lizenz. Andere Marken und Handelsnamen sind Eigentum der jeweiligen Inhaber.

Hergestellt von: LifeScan Europe GmbH Dammstrasse 19 6300 Zug Switzerland

OneTouch® Rev.-Datum: 09/2023 © 2018–2023 LifeScan IP Holdings, LLC AW 07305101A

Lifescan

OneTouch® Kundenservice Deutschland: 0800 70 77 007, www.OneTouch.de, oder kontakt@onetouch.de; Belgien: 0800-14660, www.OneTouch.be, oder contact@onetouch.be; Luxemburg: 800-25749, oder www.OneTouch.lu.

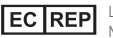

P LifeScan Deutschland GmbH Niederkasseler Lohweg 18 40547 Duesseldorf, Germany

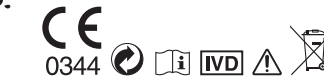